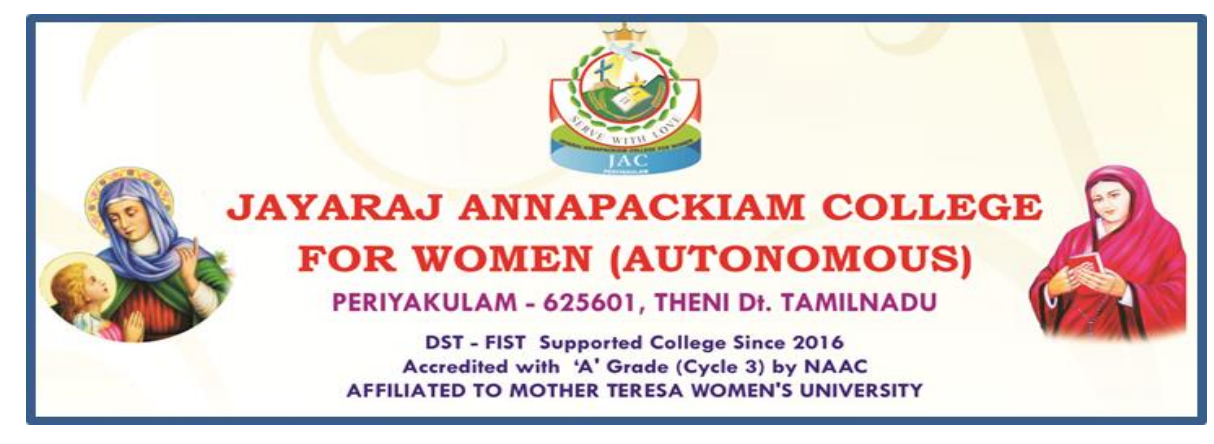

ALL UG and PG COURSES

How to apply

### SUBMISSION OF APPLICATION: THROUGH ON-LINE MODE ONLY

- 1. Candidates seeking admission to Jayaraj Annapackiam College for Women (Autonomous), Periyakulam are required to apply on-line mode only.
- 2. Log on to link in the Home page www.annejac.ac.in and navigate to the link "http://application.annejac.ac.in/".
- 3. The candidate should acquaint / herself with all requirements with regard to filling up the application on-line.
- 4. Incomplete application and application with false details will be rejected.

5. For any up-to-date information Jayaraj Annapackiam College website www.annejac.ac.in may be checked from time to time.

# **Application Fee**

- Application fees for application for any programme to be paid by the candidate using only Cash / Challan / Net Banking modes of payment.
- 7. Applications received without the application fee will not be accepted.

# **Before Filling the Form**

- 1. It is the responsibility of the candidate to read these instructions and to ensure completeness of the application forms. An incomplete form will be summarily rejected.
- 2. Create an email id if you do not have one. All communications will be sent by email only. It is your responsibility to ensure that the email id is correct.
- 3. You must scan and keep ready a soft copy of your photograph and your mark sheet and degree certificate and Community certificate.
- 4. **Specification for photograph:** Recent colour passport size photograph with light background, JPG / JPEG format not exceeding 50 KB.
- 5. Specification for other certificates: The size of the scanned certificates should not exceed 200 KB

6. Please note the application number on your forms. Quote this for any enquiry that you may have and when communicating in all further correspondence.

#### **\*** THE INFORMATION PROVIDED ON THE APPLICATION FORM WILL BE TAKEN AS FINAL.

**\*** NO CHANGES WILL BE PERMITTED.

## STEPS TO FILL THE ON-LINE APPLICATION FORM

- 1. VISIT THE WEBSITE: www.annejac.ac.in
- 2. Check the eligibility before starting filling application.
- 3. CLICK Apply Now.
- 4. Filling the Application Form
  - a. Select the Graduation Level
  - b. Fill the personal details (Fill all the details that are mandatory)
  - c. Save the filled details and continue
- 5. Fill the Contact, Programme, Educational details (Fill all the details that are mandatory)
- 6. Save the filled details and continue
- 7. Upload the Passport size Photograph & Certificates of the applicant and check the preview.
- 8. In Declaration & Apply, SELECT YOUR PAYMENT MODE. If you select your payment mode Cash at college, you have to visit the college and pay at the payment counter of the college. Once payment is received, your application submission is completed and you will receive your Application Number to your registered mobile and e-mail id.
- 9. Or if you select your payment mode as Bank Deposit, download the challan and pay the amount in any Indian overseas bank branch.
- 10. Check your mobile / email for your application number.

### **Please Note:**

- Validity of application of payment, either as cash at College or Bank Deposit will be for 72 hours from the time of submission.
- Only application with application number will be considered for the admission process.

- To verify your application status: Login Into Your Account: Give Your Registered E-mail id or +2 / College Register number & Date of Birth. Click login.
- 12. Visit the website quite often to view the application status.

## **Guidelines to the Applicant**

- 1. VISIT THE WEBSITE: www.annejac.ac.in
- 2. Check the eligibility before starting filling application.
- 3. CLICK Apply Now.

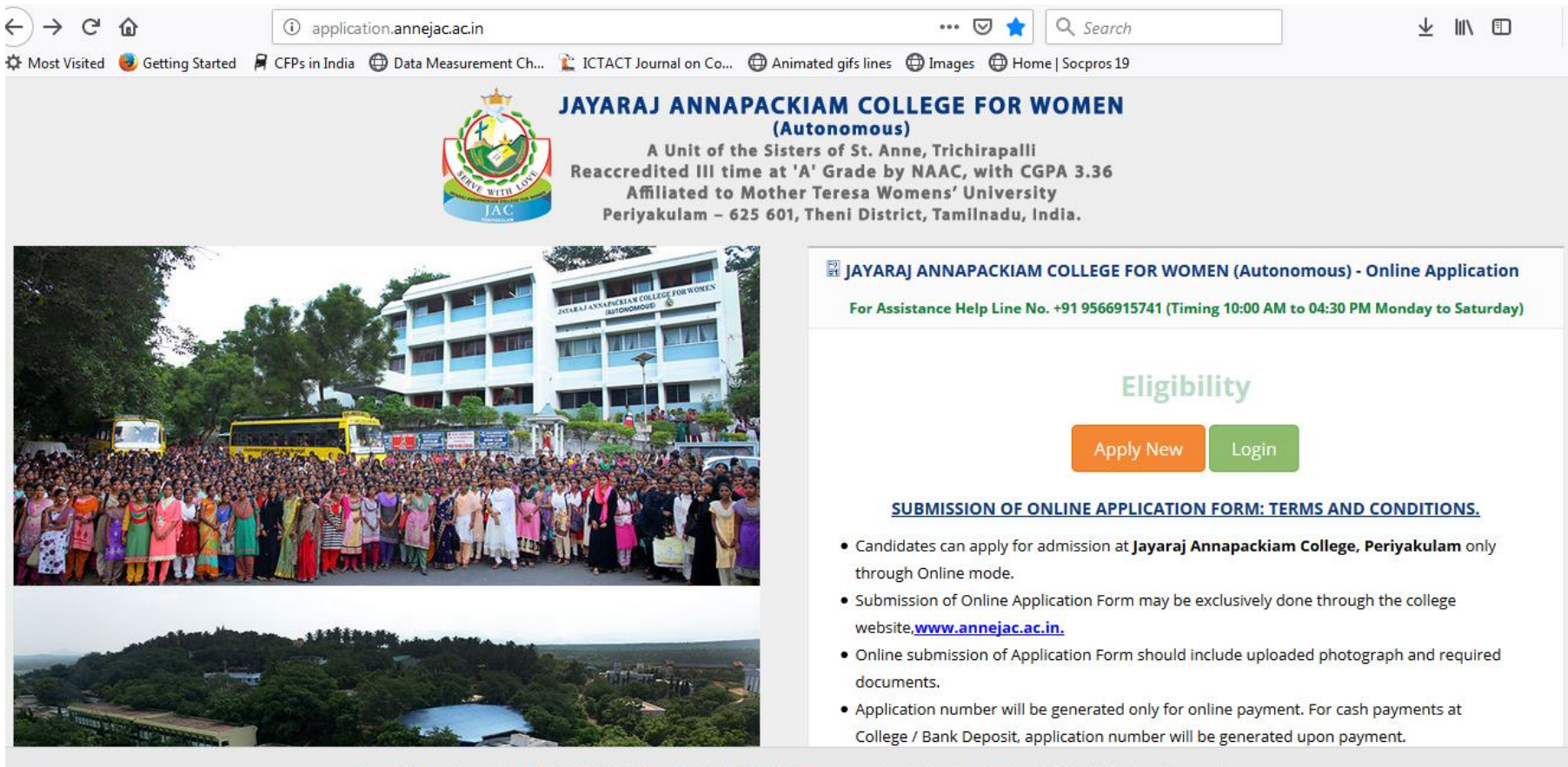

::Flair - ERMS:: JAYARAJ ANNAPACKIAM COLLEGE FOR WOMEN (Autonomous) :: Online Application © 2019 All Rights Reserved.

## Step 4. Fill the Application Form

a. Select the Graduation Level

| ) → C'           | ۵                   | (i) www.a     | oplication.annejac.ac.in/app | plication-form/        | 120%                | ⊠ ☆            | Q Search        |
|------------------|---------------------|---------------|------------------------------|------------------------|---------------------|----------------|-----------------|
| Most Visited     | 🥑 Getting Started 🛛 | CFPs in India | Data Measurement Ch          | 🖹 ICTACT Journal on Co | Animated gifs lines | 🕀 Images 🛛 Hon | ne   Socpros 19 |
| JAY              | ARAJ ANN            | APACK         |                              | SE FOR WOM             | EN (Auton           | omous)         |                 |
| 🖋 Ар             | plication Forr      | n             |                              |                        |                     |                |                 |
| Admiss           | ions & Graduat      | e Details     | UG /<br>PG                   |                        |                     |                |                 |
| Gradua<br>Level* | ite :               | PG •          | ✓ Submit                     |                        |                     |                |                 |
|                  |                     |               |                              |                        |                     |                |                 |
|                  |                     |               |                              |                        |                     |                |                 |

## b. Fill the personal details (Fill all the details that are mandatory)

| Personal Details                  |     |              |                                       |   |        |
|-----------------------------------|-----|--------------|---------------------------------------|---|--------|
| Personal Details (* Ma            | nda | tory Fields) |                                       |   |        |
| Register No. (12 <sup>th</sup> )* | :   |              | HSC Group*                            | : | SELECT |
| Applicant Name (Initial<br>Back)* | :   |              | Attempts (12 <sup>th</sup> ) *        | : |        |
| Father Name*                      | :   |              | Year of Passing (12 <sup>th</sup> )*  | : |        |
| Mother Name                       | :   |              | Month of Passing (12 <sup>th</sup> )* | : | MARCH  |
| Gender*                           | :   | FEMALE       | Aadhaar No *                          | : |        |
| Marital Status *                  | :   | SELECT       | Resident*                             | : | SELECT |
|                                   |     |              |                                       |   |        |

### a. Save the filled details and continue

| 🙆 Ap                                      | plication Form 🛛 🗙 📑                 |         | stated and the second states and                             | AP273                                                                           |   |      |        |                         |        |   | -   |
|-------------------------------------------|--------------------------------------|---------|--------------------------------------------------------------|---------------------------------------------------------------------------------|---|------|--------|-------------------------|--------|---|-----|
| $\langle \boldsymbol{\leftarrow} \rangle$ | → C û                                | D w     | ww.application.annejac.ac.in/application-form/               | 🗐 133% 🚥 🗵 🏠 🔍 Search                                                           |   |      |        | $\overline{\mathbf{A}}$ | III\ 🗉 | • | • = |
| Ø Mo                                      | ost Visited 😻 Getting Started 🛛 🛱 Cl | Ps in I | ndia   🜐 Data Measurement Ch 🁔 ICTACT Journal on Co   🗍 Anim | ated gifs lines   Images 🕀 Home   Socpros 19                                    |   |      |        |                         |        |   |     |
|                                           | Blood Group                          | :       |                                                              | Community*                                                                      | : | SELE | CT     |                         |        | • |     |
|                                           | Native Place *                       | :       |                                                              | Caste*                                                                          | : |      |        |                         |        |   |     |
|                                           | Native District*                     | :       |                                                              | Physically Challenged *                                                         | : | NO   |        |                         |        | • |     |
|                                           | Mobile No*                           | :       |                                                              | Are you daughter of Ex-Service<br>man of Tamilnadu origin?*                     | : | SELE | CT     |                         |        | • |     |
|                                           | Phone No                             | :       |                                                              | Are you daughter of Tamil origin<br>From Andaman Nicobar, Maritius<br>Islands?* | : | SELE | CT     |                         |        | • |     |
|                                           |                                      |         |                                                              | Distinction in                                                                  | : | Spor | ts NSS |                         | C      |   |     |
|                                           |                                      |         | Save                                                         | Name & Location (District) of<br>School last studied *                          | : |      |        |                         |        |   |     |
|                                           |                                      |         | ✓ Save & C                                                   | ontinue                                                                         |   |      |        |                         |        |   |     |

# Step 5. Fill the Contact, Programme, Educational details (Fill all the details that are mandatory)

| ← → C' ŵ<br>☆ Most Visited ● Getting Started | <ul> <li>www.application.anneja</li> <li>CFPs in India</li> <li>Data Measure</li> </ul> | c.ac.in/application-form/4 | 7qlpMPT/ng/0bi 🗐 133% 🚥 👽   | Home I Socoros 19                | ⊻ ∥\ ⊡ •∞ ≡ |
|----------------------------------------------|-----------------------------------------------------------------------------------------|----------------------------|-----------------------------|----------------------------------|-------------|
| Personal Details                             | Contact Details                                                                         | Programme Details          | Educational Details Photo & | Certificates Declaration & Apply | /           |
| Communication I                              | Details (* Mandatory Fiel                                                               | ds)                        |                             |                                  |             |
| Permanent Add                                | ress                                                                                    | Commur                     | nication Address 🗌 (Same as | Parent / Guardian De             | tails       |
| Address :                                    |                                                                                         | Address                    | :                           | Relationship<br>Type* : Si       | ELECT       |
| Address 2 :                                  |                                                                                         | Address 2                  | :                           | Name* :                          |             |
| Area :                                       |                                                                                         | Area                       | :                           | Occupation* :                    |             |
| City :                                       |                                                                                         | City                       |                             | Annual : Income *                |             |
| State :                                      |                                                                                         | State                      |                             |                                  |             |
|                                              |                                                                                         |                            |                             |                                  |             |

## **Programme Details**

| Personal Details      | Contact Details | Programme Details | Educational Details | Photo & Ce   | rtificates Declar | ration & Apply |  |
|-----------------------|-----------------|-------------------|---------------------|--------------|-------------------|----------------|--|
| Programme Deta        | iils            |                   |                     |              |                   |                |  |
| Programme<br>Scheme * | : SELECT        | •                 |                     |              |                   |                |  |
| Priority F            | Program         | Allied            | Application<br>Fee  | Action       |                   |                |  |
|                       | CT 🔹            |                   | 0.00                | <b>∔</b> ADD |                   |                |  |
|                       |                 |                   |                     |              |                   |                |  |

## **Educational Details**

| $ ightarrow$ C' $m{D}$                      | i www.ap          | plication. <b>annejac.ac.in</b> /app | plication-form/47qlpMPT, | /ng/0bi   | •            | 133% ••••              | 🗵 🗘 🔍 Search          |      |                             | $\overline{\mathbf{h}}$ | 111 | • | 00 |
|---------------------------------------------|-------------------|--------------------------------------|--------------------------|-----------|--------------|------------------------|-----------------------|------|-----------------------------|-------------------------|-----|---|----|
| Most Visited 🛛 🥑 Getting Started            | 📕 CFPs in India ( | 🕀 Data Measurement Ch                | 👔 ICTACT Journal on Co   | . 🔘 Anim  | ated gifs li | nes 🔘 Image            | s   Home   Socpros 19 |      |                             |                         |     |   |    |
| Personal Details                            | Contact Det       | ails Programme                       | 2 Details Educa          | ational C | Details      | Photo                  | o & Certificates      | D    | eclaration & Apply          |                         |     |   |    |
| Educational Detail                          | S (* Mandato      | ory Fields)                          |                          |           |              |                        |                       |      |                             |                         |     |   |    |
| TC No.                                      | :                 |                                      |                          |           | Allied       | ł                      |                       | :    |                             |                         |     |   |    |
| TC Issued Date                              | :                 | DD-MM-YYYY                           |                          |           | Qual         | ifying*                |                       | :    | SELECT                      |                         |     | • |    |
| Medium *                                    | :                 | SELECT                               |                          | •         | Acad<br>educ | emic attain<br>ation * | ments pattern of      | :    | SELECT                      |                         |     | • |    |
| Name of Govt.State.<br>Certificate Issued * | :                 |                                      |                          |           |              |                        |                       |      |                             |                         |     |   |    |
| Qualifying Examin                           | ation Passe       | d: HSC or Equiva                     | lent (* Mandatory        | / Fields) |              |                        |                       |      |                             |                         |     |   |    |
| Part Subjects*                              | Max<br>Marks      | Marks<br>Obtained *                  | Percentage(%) *          | Attem     | pts *        | Reg.No.*               | Mark Statemen         | t No | ). Year of M<br>Passing * P | Month of<br>Passing *   | i   |   |    |

## Step 6. Save the filled details and continue

| €  | $\rightarrow$ C | ۵                       | (i) www.application    | n.annejac.ac.in/app | blication-form/47qlpMPT/ | <b>′oYI/06</b> 🗐 ( | 133% •••       | 👽 🟠 🔍 Search          |      | ⊻ ∥\ ⊡ • | 00) |
|----|-----------------|-------------------------|------------------------|---------------------|--------------------------|--------------------|----------------|-----------------------|------|----------|-----|
| ¢Ν | ost Visited     | 🥹 Getting Started 🛛 🛱 ( | CFPs in India   🕀 Data | Measurement Ch      | 逢 ICTACT Journal on Co   | Animated gifs      | lines 💮 Images | s 🜐 Home   Socpros 19 |      |          |     |
|    | Part<br>II      | English                 | 200                    | 158                 | 79.00                    | 1                  | 1239           |                       | 2017 | MARCH    |     |
|    | Part<br>III     | MATHS                   | 200                    | 134                 | 67.00                    | 1                  | 1239           |                       | 2017 | MARCH    |     |
|    | Part<br>III     | PHYSICS                 | 200                    | 168                 | 84.00                    | 1                  | 1239           |                       | 2017 | MARCH    |     |
|    | Part<br>III     | CHEMISTRY               | 200                    | 157                 | 78.50                    | 1                  | 1239           |                       | 2017 | MARCH    |     |
|    | Part<br>III     | BIOLOGY                 | 200                    | 145                 | 72.50                    | 1                  | 1239           |                       | 2017 | MARCH    |     |
|    |                 | Part (III) Total        | 800.00                 | 604.00              | 75.50                    |                    |                |                       |      |          |     |
|    |                 | Total                   | 1200.0                 | 949.00              | 79.08                    | Save               |                |                       |      |          |     |
|    |                 |                         |                        |                     | <b>≪</b> Back            | ✓ Save & C         | ontinue        |                       |      |          |     |

# Step 7. Upload the Passport size Photograph & Certificates of the applicant and check the preview.

| $\left( \boldsymbol{\epsilon} \right)$ | → C' 1              | ۵                 | () www.application.annejac.ac.in/applicat                       | ion-form/47qlpMP     | <b>T/oYI/</b> 06 | Ē      | 133% ···· ♥ ☆ Q Search                 |                     | ⊻ ∥ | \ 🗉 | 00) |
|----------------------------------------|---------------------|-------------------|-----------------------------------------------------------------|----------------------|------------------|--------|----------------------------------------|---------------------|-----|-----|-----|
| ¢ N                                    | Nost Visited 💧      | 🥹 Getting Started | I 🗧 CFPs in India   🌐 Data Measurement Ch  🐒                    | ICTACT Journal on Co | 🛈 Anim           | ated g | fs lines   GImages 💮 Home   Socpros 19 |                     |     |     |     |
|                                        | Perso               | nal Details       | Contact Details Programme De                                    | etails Educ          | ational De       | tails  | Photo & Certificates                   | Declaration & Apply |     |     |     |
|                                        | Docum               | ients Detai       |                                                                 |                      |                  |        |                                        |                     |     |     |     |
|                                        | Docum<br>Type       | ient Selec        | size : 200 KB , File must be PNG, JPG, JP<br>t Upload Documents | EG, PDF docum        | ent only         | De     | cument Preview                         |                     |     | _   |     |
|                                        | Mark<br>Statem      | ent               | wse 060JACColocationproposal.pdf                                | 🛓 Upload             | <u>Clear</u>     | NA     |                                        |                     |     |     |     |
|                                        | Commu<br>Certific   | unity<br>ate Bro  | wse No file selected.                                           | 🛓 Upload             | <u>Clear</u>     | NA     |                                        |                     |     |     |     |
|                                        | Transfe<br>Certific | er Bro            | wse No file selected.                                           | ᆂ Upload             | <u>Clear</u>     | NA     |                                        |                     |     |     |     |
|                                        | Conduc<br>Certific  | t Bro             | wse No file selected.                                           | 1 Upload             | <u>Clear</u>     | NA     |                                        |                     |     |     |     |
|                                        |                     |                   |                                                                 |                      |                  |        |                                        |                     |     |     |     |

## Step 7 a. Save the filled details and continue

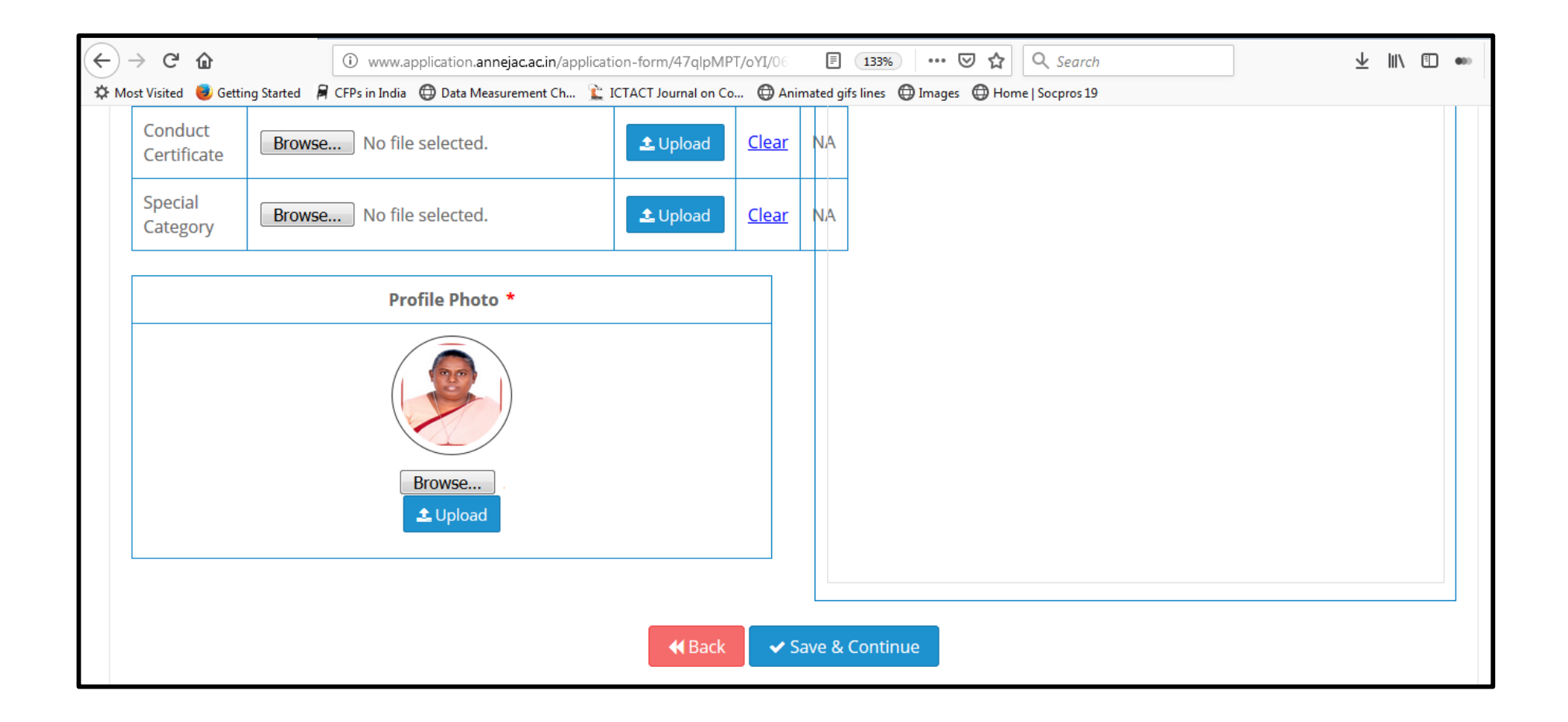

Step 8. In Declaration & Apply, SELECT YOUR PAYMENT MODE. If you select your payment mode Cash at college, you have to visit the college and pay at the payment counter of the college. Once payment is received, your application submission is completed and you will receive your Application Number to your registered mobile and e-mail id.

| F | $ ightarrow$ G $rac{1}{2}$       | 🛈 www.application.annejac.ac.in/application-form/47qlpMPT/oYI/06 🔳 133% 🚥 🛛 🏠 🔍 Search                                                                                                    | ⊻ ∥\ 🗉 🚥 |
|---|----------------------------------|----------------------------------------------------------------------------------------------------|----------|
| ₽ | Most Visited 😻 Getting Started 🕴 | 🛱 CFPs in India 	 🔀 Data Measurement Ch 🁔 ICTACT Journal on Co 🜐 Animated gifs lines 🜐 Images 🜐 Home   Socpros 19                                                                                                    |          |
|   | Personal Details                 | Contact Details Programme Details Educational Details Photo & Certificates Declaration & Apply                                                                                                    |          |
|   | Payment Details                  |                                                                                                    |          |
|   | * Payment Method :               | • Cash at College • Bank Deposit<br>For the selected payment mode the application number will be generated only<br>after payment at college. Your submitted application will be valid for 72hours.<br>Kindly make payment to start the admission process. |          |
|   |                                  | Declaration & Applicant's Commitment                                                                                                    |          |
|   | I declare that the               | e particulars furnished above are true and correct. I submit that I will abide by the rules and regulations of the college.                                                                                                    |          |
|   |                                  | ✓ Submit     ✓ Cancel                                                                                                    |          |

# Step 9. Or if you select your payment mode as Bank Deposit, download the challan and pay the amount in any Indian Overseas Bank branch.

|                    | ③ www.application.annejac.ac.in/application-form/47qlpMPT/oYI/06       ■ 133%       ••••        ● Asiant definition       ● Asiant definition         ■ CED-is Letic       ● Data Management Char       ● Asiant definition       ● Hannes       ● Search                                                                                                    | ⊻ ∥\ 🗊 | ••• |
|--------------------|----------------------------------------------------------------------------------------------------|--------|-----|
| Personal Details   | Contact Details Programme Details Educational Details Photo & Certificates Declaration & Apply                                                                                                    |        |     |
| Payment Details    |                                                                                                    |        |     |
| * Payment Method : | Cash at College Bank Deposit<br>After applying online for the desired courses, a challan for the application will be<br>generated. Candidates are requested to download the challan and make the<br>payment in nearby IOB branch and upload the scanned receipt of the payment to<br>the Mail Id: jacadmission@gmail.com, Mail Subject Name: "Bank Deposit" for<br>completing application process. |        |     |
|                    | Declaration & Applicant's Commitment                                                                                                    |        |     |
| I declare that th  | e particulars furnished above are true and correct. I submit that I will abide by the rules and regulations of the college.                                                                                                    |        |     |
|                    | ✓ Back     ✓ Submit     X Cancel                                                                                                    |        |     |

### Step 10. Check your mobile / email for your application number.

#### **Please Note:**

- Validity of application of payment, either as cash at College or Bank Deposit will be for 72 hours from the time of submission.
- Only application with application number will be considered for the admission process.

### Finally, you will receive an abstract page like this.

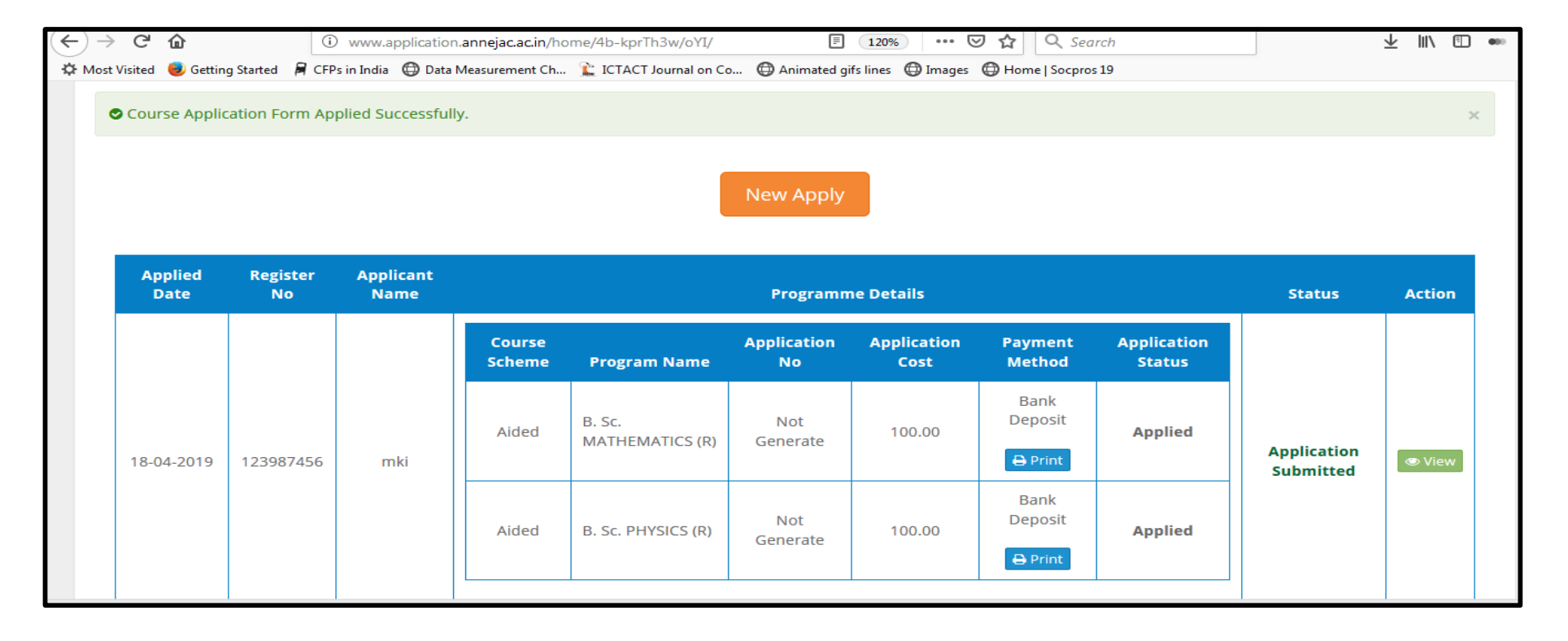

Step 11. Generate the bank challan from the print option of the payment method column and pay the application fee in the nearby IoB bank. Finally, upload the scanned receipt of the payment to the Mail Id: jacadmission@gmail.com, Mail Subject Name: "Bank Deposit" for completing application process.

| ← → C                                                                                                    | nk-challan-print/3ryqscM/oYI/ 120% 🛛 🕶 🕏 😭                                                                                                    | Search 👱 🕪 📼                                                                                                    |
|----------------------------------------------------------------------------------------------------|----------------------------------------------------------------------------------------------------|----------------------------------------------------------------------------------------------------|
| 🌣 Most Visited 🟮 Getting Started 🛛 🛱 CFPs in India 🛛 Data Measurement Ch                                                                                       | 🖹 ICTACT Journal on Co 🜐 Animated gifs lines  🖨 Images 🖨 Home   So                                                                                                | ocpros 19                                                                                                    |
|                                                                                                    | <u>Print</u>                                                                                                    | <u>^</u>                                                                                                    |
| JAYARAJ ANNAPACKIAM COLLEGE<br>FOR WOMEN (AUTONOMOUS)<br>Application Fees Challan - Student Copy<br>IOB, Thamaraikulam, Periyakulam.<br>A/c No.178901000018000 | JAYARAJ ANNAPACKIAM COLLEGE<br>FOR WOMEN (AUTONOMOUS)<br>Application Fees Challan - COE Office Copy<br>IOB, Thamaraikulam, Periyakulam.<br>A/c No.178901000018000 | JAYARAJ ANNAPACKIAM COLLEGE<br>FOR WOMEN (AUTONOMOUS)<br>Application Fees Challan - Bank Copy<br>IOB, Thamaraikulam, Periyakulam.<br>A/c No.178901000018000<br>Challan NO : 74384365 |
| Challan NO : 7 4 3 8 4 2 6 5                                                                                                    | Challan NO : 7 4 3 8 4 2 6 5                                                                                                    | Challan NO : 7 4 3 8 4 2 6 5                                                                                                    |
| Name : mki                                                                                                    | Name : mki                                                                                                    | Name : mki                                                                                                    |
| Application Fee 200.00                                                                                                    | Application Fee 200.00                                                                                                    | Application Fee 200.0(                                                                                                    |
| Total Amount : Rs. 200.00                                                                                                    | Total Amount : Rs. 200.00                                                                                                    | Total Amount : Rs. 200.0(                                                                                                    |
| Signature of the Depositor                                                                                                    | Signature of the Depositor                                                                                                    | Signature of the Depositor                                                                                                    |
| Sign & Seal of the Bank                                                                                                    | Sign & Seal of the Bank                                                                                                    | Sign & Seal of the Bank                                                                                                    |
|                                                                                                    |                                                                                                    | CASH (Rs.) Rs. P.                                                                                                    |
| ↓                                                                                                    | m                                                                                                    | ·   * 2000   *                                                                                                    |

To verify your application status: Login Into Your Account: Give Your Registered E-mail id or +2 / College Register number & Date of Birth. Click login.

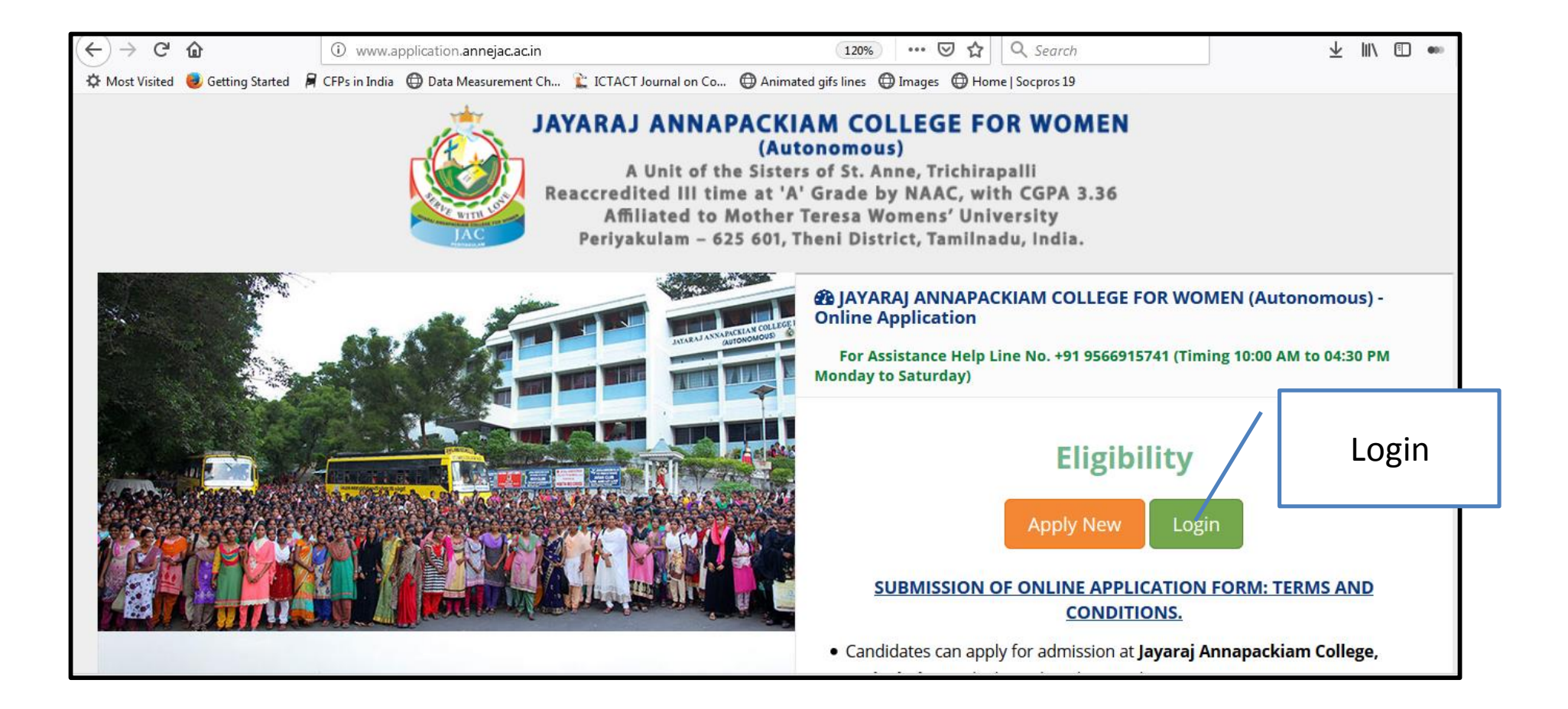

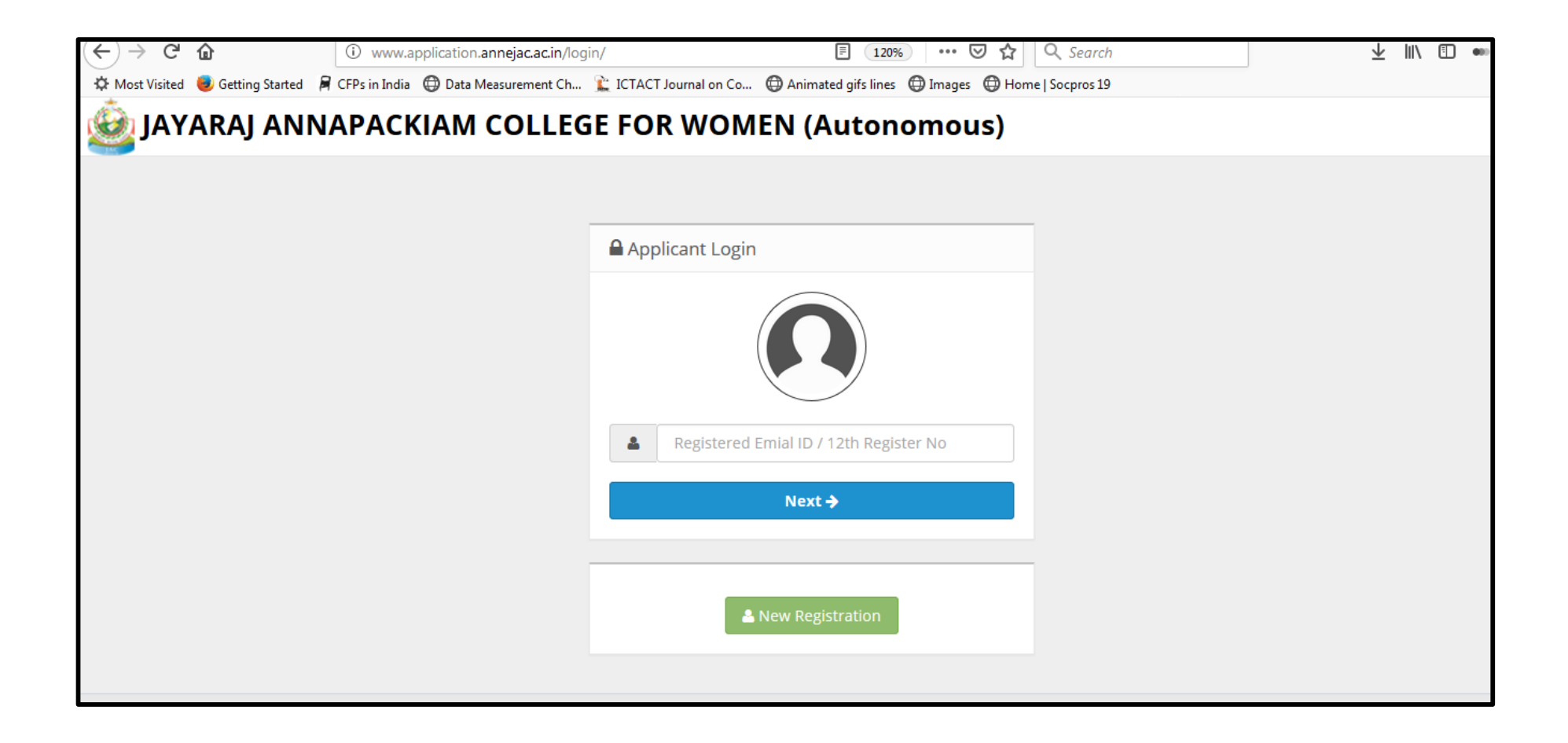

| ) C 🛈                             |                            | (i) www.applica        | ition.annejac.ac.in           |                                           |                                      | 90% ***                                 | 🗵 🗘 🔍 Sea           | rch                           |          |                        | ⊻ ∥\    | •             |
|-----------------------------------|----------------------------|------------------------|-------------------------------|-------------------------------------------|--------------------------------------|-----------------------------------------|---------------------|-------------------------------|----------|------------------------|---------|---------------|
| st Visited 🛛 📵 Gr                 | etting Started 🕯           | CFPs in India          | Data Measurement Ch           | 🖹 ICTACT Journal o                        | n Co 💮 Animate                       | d gifs lines   🕀 Imag                   | es 🕀 Home   Socpros | ;19                           |          |                        |         |               |
| 💩 JAYAI                           | RAJ ANNA                   |                        | OLLEGE FOR                    | WOMEN (Aut                                | onomous)                             |                                         |                     |                               | # Home   | 🗖 sfda                 | ? Help  | 🗭 Lo          |
|                                   |                            |                        |                               |                                           |                                      |                                         |                     |                               |          |                        |         |               |
|                                   |                            |                        | (Autonomous) - Or             | line Application                          |                                      |                                         |                     |                               |          |                        |         |               |
|                                   |                            | LLGE FOR WOMEN         | (Autonomous) - Or             |                                           |                                      |                                         |                     |                               |          |                        |         |               |
|                                   |                            |                        |                               |                                           |                                      |                                         |                     |                               |          |                        |         |               |
|                                   |                            |                        |                               |                                           | New Apply                            | /                                       |                     |                               |          |                        |         |               |
|                                   |                            |                        |                               |                                           |                                      |                                         |                     |                               |          |                        |         |               |
|                                   |                            |                        |                               |                                           |                                      |                                         |                     |                               |          |                        |         |               |
| Applied Date                      | Register No                | Applicant Name         |                               |                                           | Progra                               | m Details                               |                     |                               |          | Status                 | A       | ction         |
| Applied Date                      | Register No                | Applicant Name         | Course Scheme                 | Program Name                              | Progra<br>Application No             | m Details<br>Application Cost           | Payment Method      | Application Status            |          | Status                 | A       | ction         |
| Applied Date                      | <b>Register No</b><br>safd | Applicant Name         | Course Scheme<br>Aided        | Program Name<br>M. Sc. MATHEMATICS        | Progra<br>Application No<br>APP10003 | m Details Application Cost 120.00       | Payment Method      | Application Status<br>Applied | Applicat | Status<br>tion Submitt | Ad c    | tion<br>View  |
| Applied Date                      | <b>Register No</b><br>safd | Applicant Name<br>sfda | <b>Course Scheme</b><br>Aided | Program Name<br>M. Sc. MATHEMATICS        | Progra<br>Application No<br>APP10003 | m Details<br>Application Cost<br>120.00 | Payment Method      | Application Status<br>Applied | Applicat | Status<br>tion Submiti | Arted 💽 | ction<br>View |
| <b>Applied Date</b><br>16-04-2019 | Register No<br>safd        | Applicant Name<br>sfda | Course Scheme<br>Aided        | <b>Program Name</b><br>M. Sc. MATHEMATICS | Progra<br>Application No<br>APP10003 | m Details<br>Application Cost<br>120.00 | Payment Method      | Application Status<br>Applied | Applicat | Status<br>tion Submiti | Ad ted  | View          |

Step 12. Visit the website quite often to view the application status.